## Outlook App:

## Enter your email address (username@sacredheart.edu)

| Add Account                        | $\bigcirc$ |
|------------------------------------|------------|
|                                    | (?)        |
| Enter your work or personal email. |            |
| Email Address                      |            |
|                                    |            |
| Add Account                        |            |
| Privacy & Cookies                  |            |
|                                    |            |

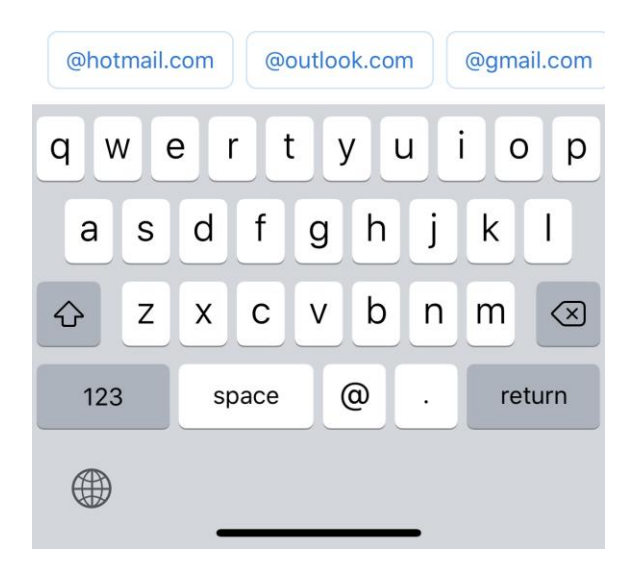

Then click Add Account

After you click Add Account, you will see this screen:

Enter your network password, NOT APP PASSWORD

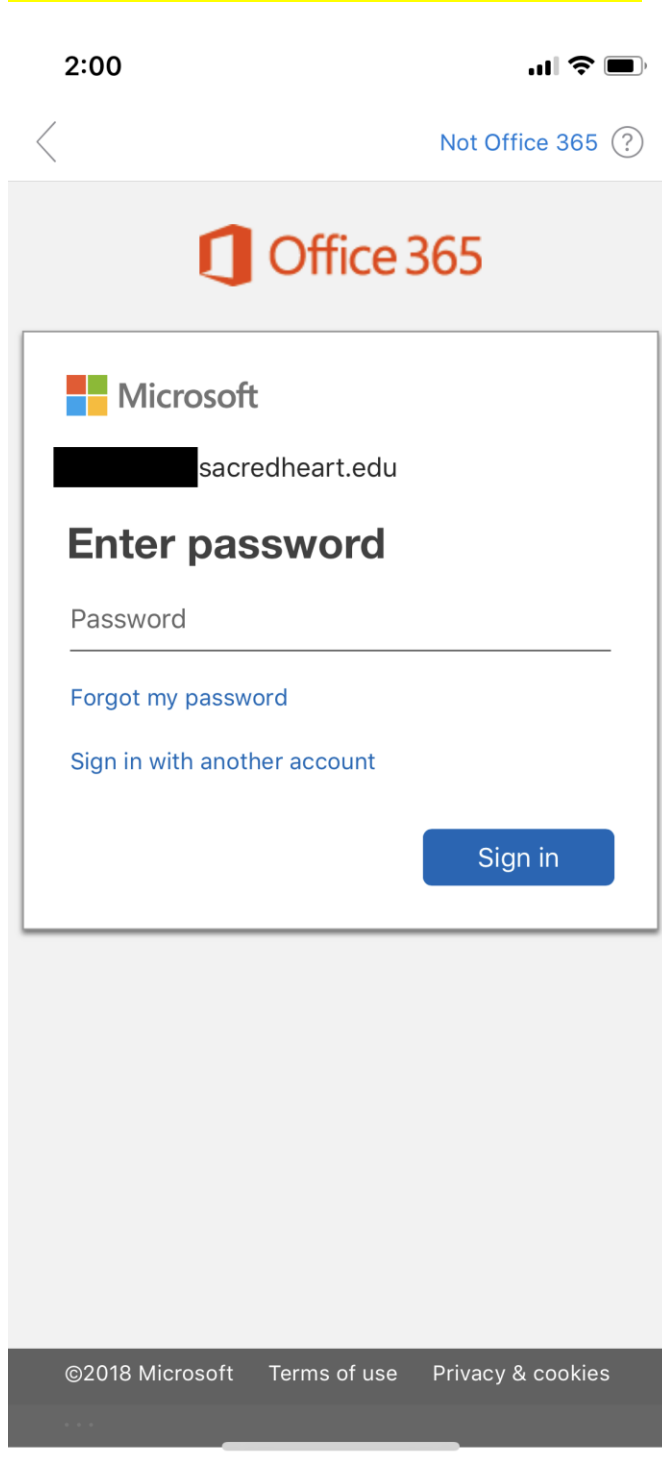

Then Click Sign In

After clicking Sign In, you will see this screen:

| 2:00                                      | чI 🕹 🔲                                   |  |
|-------------------------------------------|------------------------------------------|--|
| <                                         | Not Office 365 ?                         |  |
| Office 365                                |                                          |  |
| Microsoft                                 |                                          |  |
| sacredh                                   | eart.edu                                 |  |
| Enter code                                |                                          |  |
| ↓ We texted you<br>XXXXXXXX20<br>sign in. | r phone +X<br>. Please enter the code to |  |
| Code                                      |                                          |  |
| Having trouble? Sign                      | in another way                           |  |
|                                           | Verify                                   |  |
|                                           |                                          |  |
|                                           |                                          |  |
|                                           |                                          |  |
|                                           |                                          |  |
| ©2018 Microsoft Te                        | rms of use Privacy & cookies             |  |
|                                           |                                          |  |

Enter the code that was sent to you via text message

After you enter the code, Click Verify

Now you're all set and have access to your email via the Outlook app

## If you need any assistance, please contact the Factory at 203-365-7575